# Project 3: An Introduction to File Systems

COP4610 Florida State University

### Introduction

- The goal of project 3 is to understand
  - basic file system design and implementation
  - file system testing
  - data serialization/de-serialization
- At the end of the project, you will feel like a file system expert!

# Outline

#### Background

- Setting up your environment
- Mounting file systems

#### Project 3

- Specification
- Downloading and testing file system image
- General FAT32 data structures
- Endian-ness

# **Environment Setup**

Get ready for Project 3!

#### **Project 3 Environment**

- Must develop inside Linux environment with root access
- Make sure that they compile in the lab machines, which runs the most recent version of Linux Mint
- I will be grading your projects inside a similar environment

#### **Project Environment**

Kernel version no longer matters

Entire project will be in userspace, not kernel!
 Please use debuggers, they will save you time

gdb, ddd, others...

Programming language is still C

## Running out of room?

You must have at least 64MB free, plus room for your source code

To see how much room you have left inside your machine, issue the following command:

#### \$> df -h

# df -h

| user@cop4610:~\$ | df -h |      |       |      |              |   |
|------------------|-------|------|-------|------|--------------|---|
| Filesystem       | Size  | Used | Avail | Use% | Mounted on   |   |
| /dev/sda1        | 7.5G  | 5.0G | 2.2G  | 70%  | 1            |   |
| mpfs             | 1014M | 0    | 1014M | 0%   | /lib/init/rw |   |
| ıdev             | 10M   | 644K | 9.4M  | 7%   | /dev         |   |
| mpfs             | 1014M | 0    | 1014M | 0%   | /dev/shm     |   |
| ser@cop4610:~\$  |       |      |       |      |              |   |
|                  |       |      |       |      |              |   |
|                  |       |      |       |      |              | 1 |

/dev/sda is root file system mounted on "/"
 Has 2.2GB currently available

# Mounting File Systems

# Unix File Hierarchy

- All files accessible in a Unix system are arranged in one big tree
  - Also called the *file hierarchy*
  - Tree is rooted (starts) at /
- These files can be spread out over several devices
- The mount command serves to attach the file system found on some device to the big file tree

#### 'mount' command

#### mount

mount <device> <mount directory>

- Typing 'mount' without arguments shows you what is mounted and where
- Second example attaches a device or partition to a directory
  - Must have root privileges

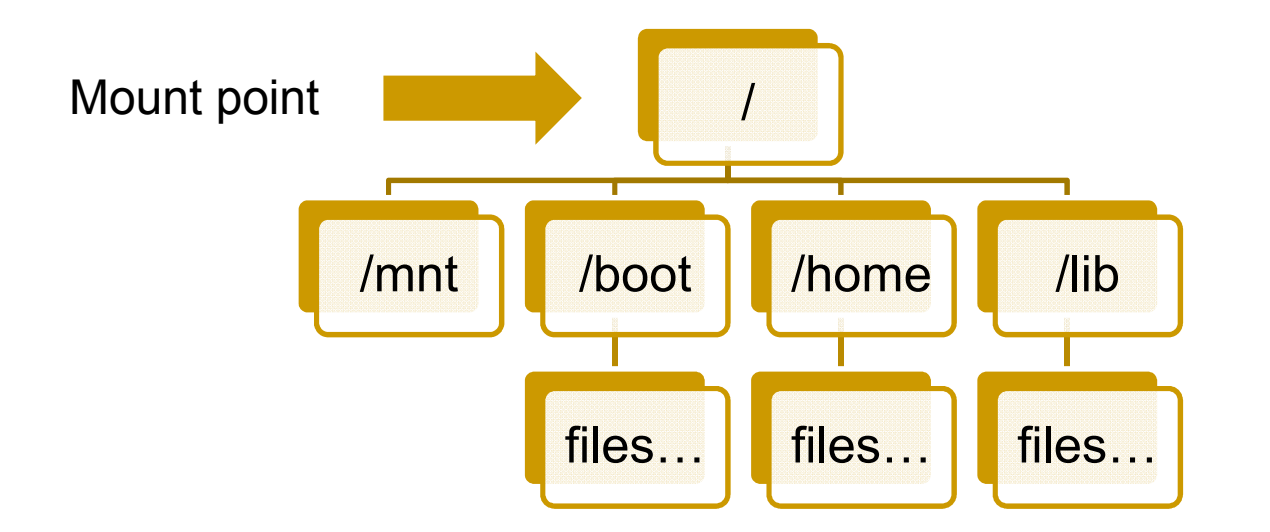

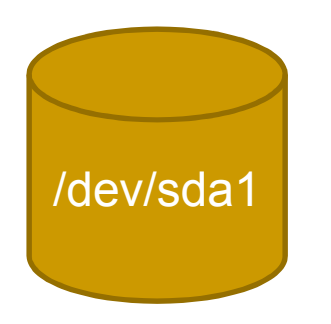

The device sda partition 1 is mounted at "/". All files and dirs below "/" come from this device.

Type command 'mount' without any arguments to see what is mounted and where

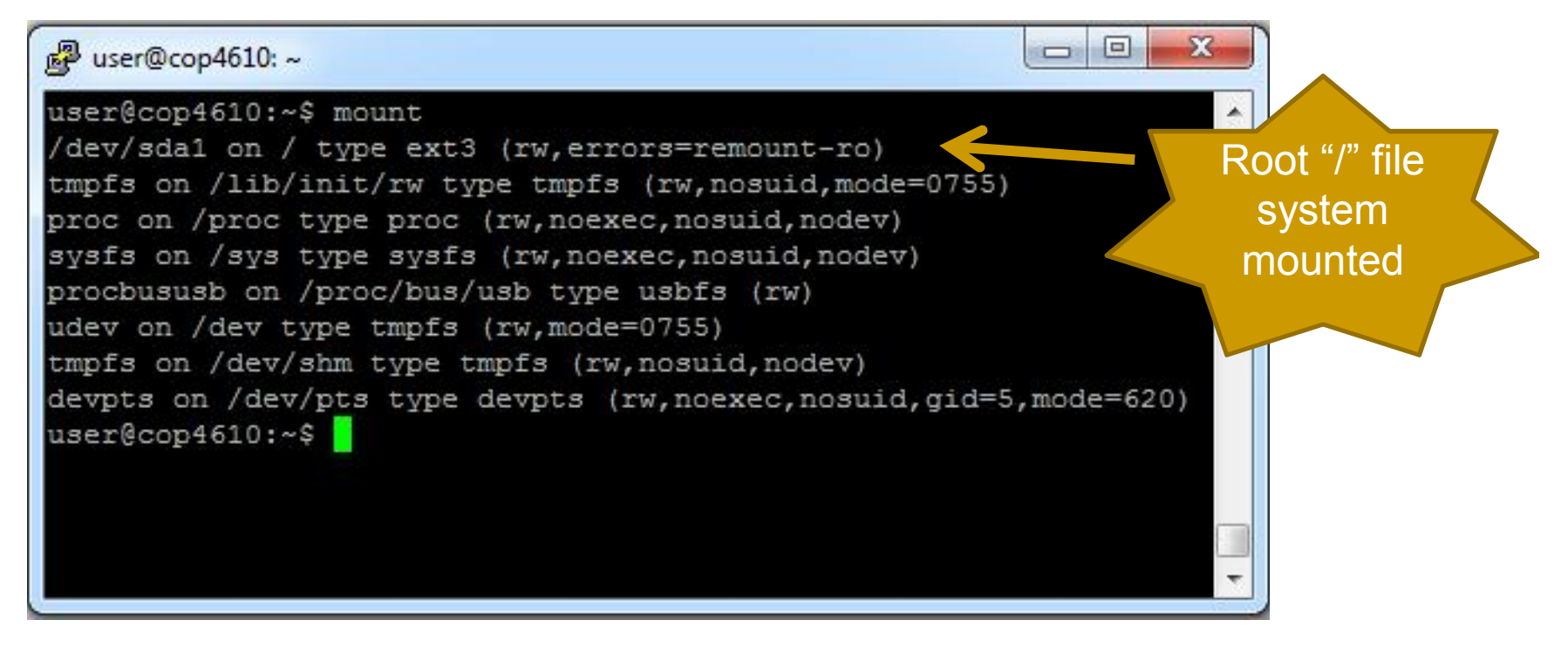

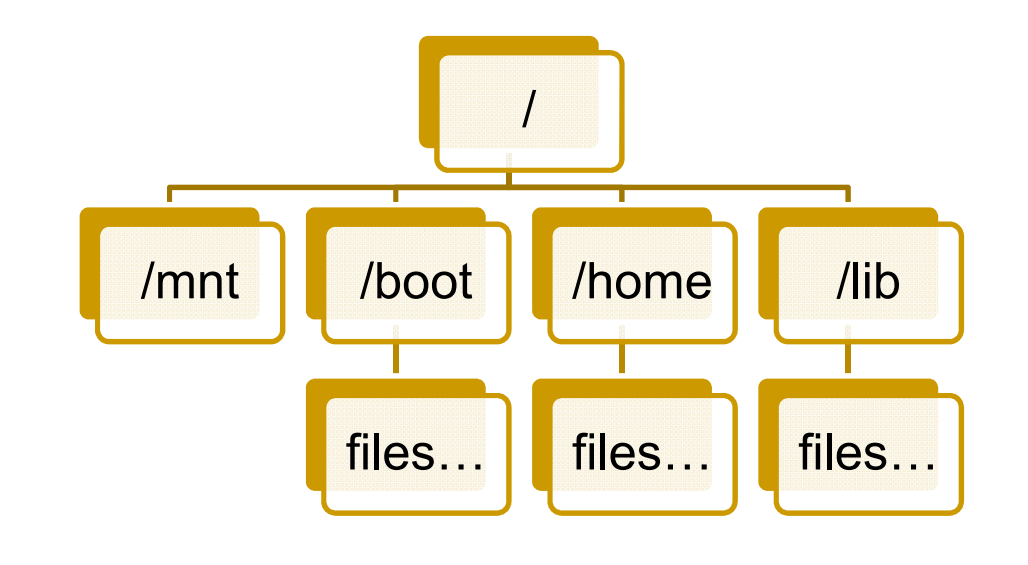

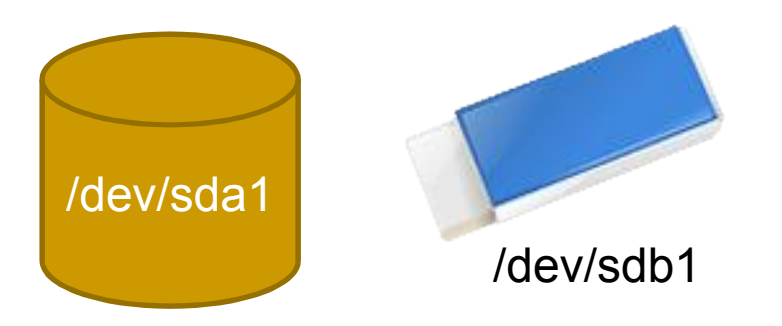

Now suppose we attach a thumb drive and want our thumb drive files accessible under /mnt...

#### sudo mount /dev/sdb1 /mnt

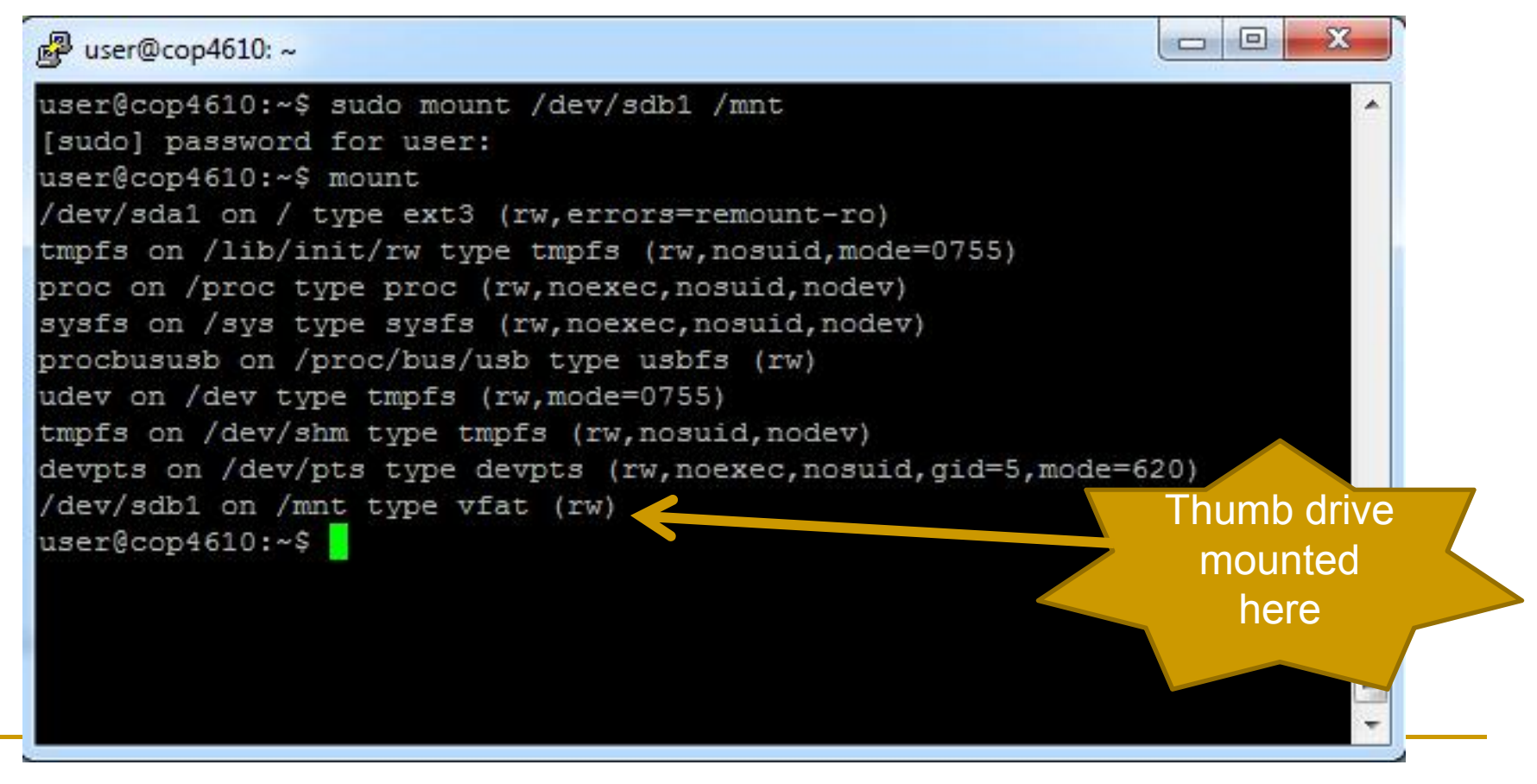

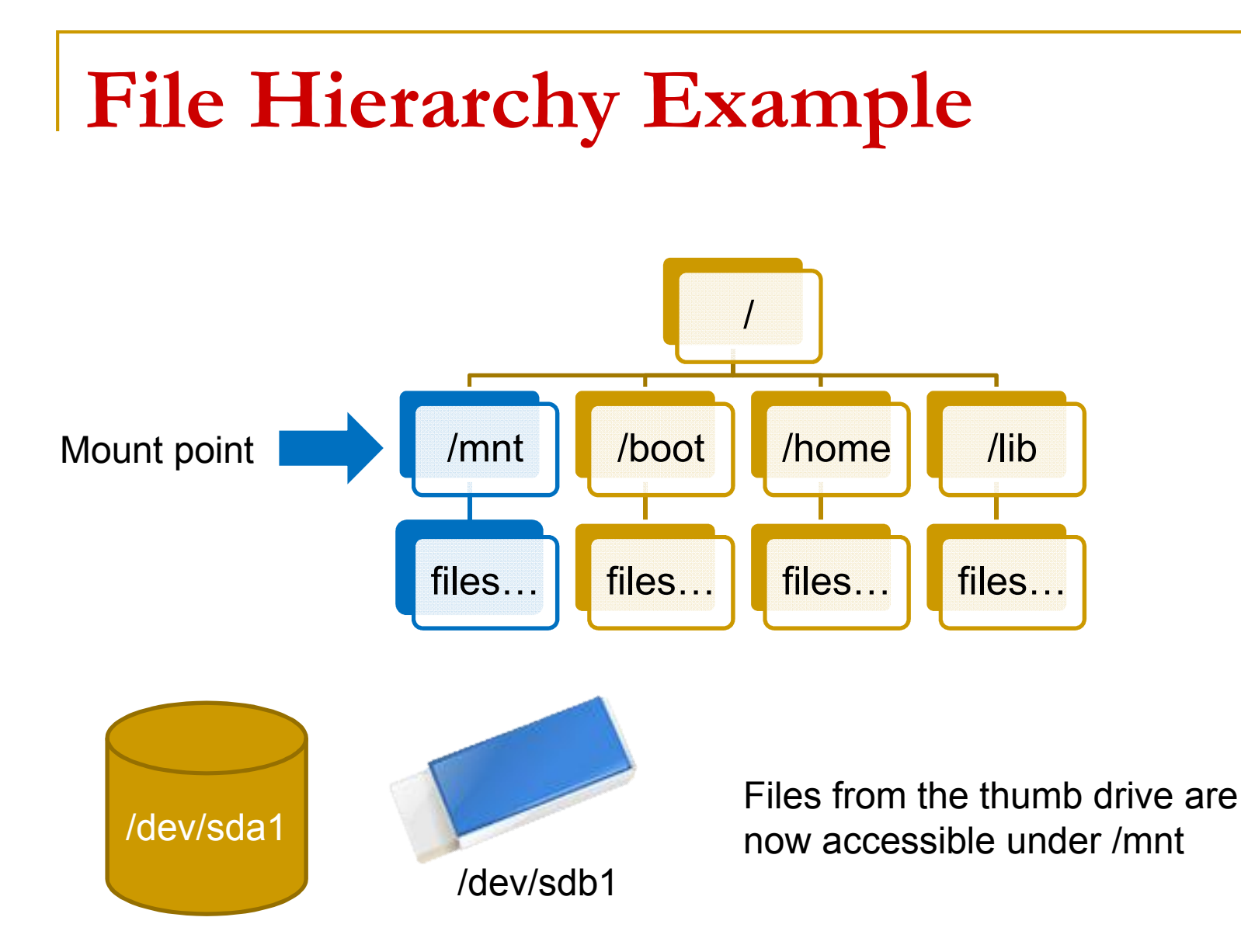

#### **Un-mount Command**

umount <dir>

- In our example where the thumb drive was mounted at /mnt, we can issue
  - □ \$> umount /mnt
  - Must have root privileges

### Figuring out names of devices

/etc/fstab – Has list of devices and file systems that get auto-mounted on boot

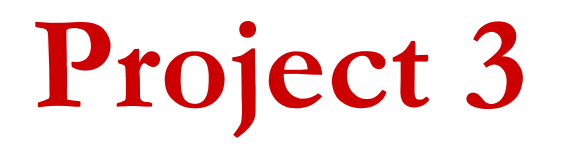

More than you wanted to know about FAT32..

# Project 3

- You will create a user-space utility to manipulate a FAT32 file system image
   No more kernel programming!
- Utility must understand a few basic commands to allow simple file system manipulation
- Utility must not corrupt the file system and should be robust

# **FAT32 Manipulation Utility**

Utility will only recogniz the following built-in commands:

open
close
create
rm
rimdir
size
read
write

# File System Image

- Manipulation utility will work on a preconfigured FAT32 *file system image* Actually a file
- File system image will have raw FAT32 data structures inside
  - Just like looking at the raw bytes inside of a disk partition

# File System Image

Your FAT32 manipulation utility will have to

- Open the FAT32 file system image
- Read parts of the FAT32 file system image and interpret the raw bytes inside to service your utility's file system commands...

...just like a file system!

# File System Image

- Sometimes you may want to check that you haven't corrupted your file system image, or that you can add or write files successfully
  - Mount your file system image with the OS FAT32 driver
  - Just like the file system image is a device

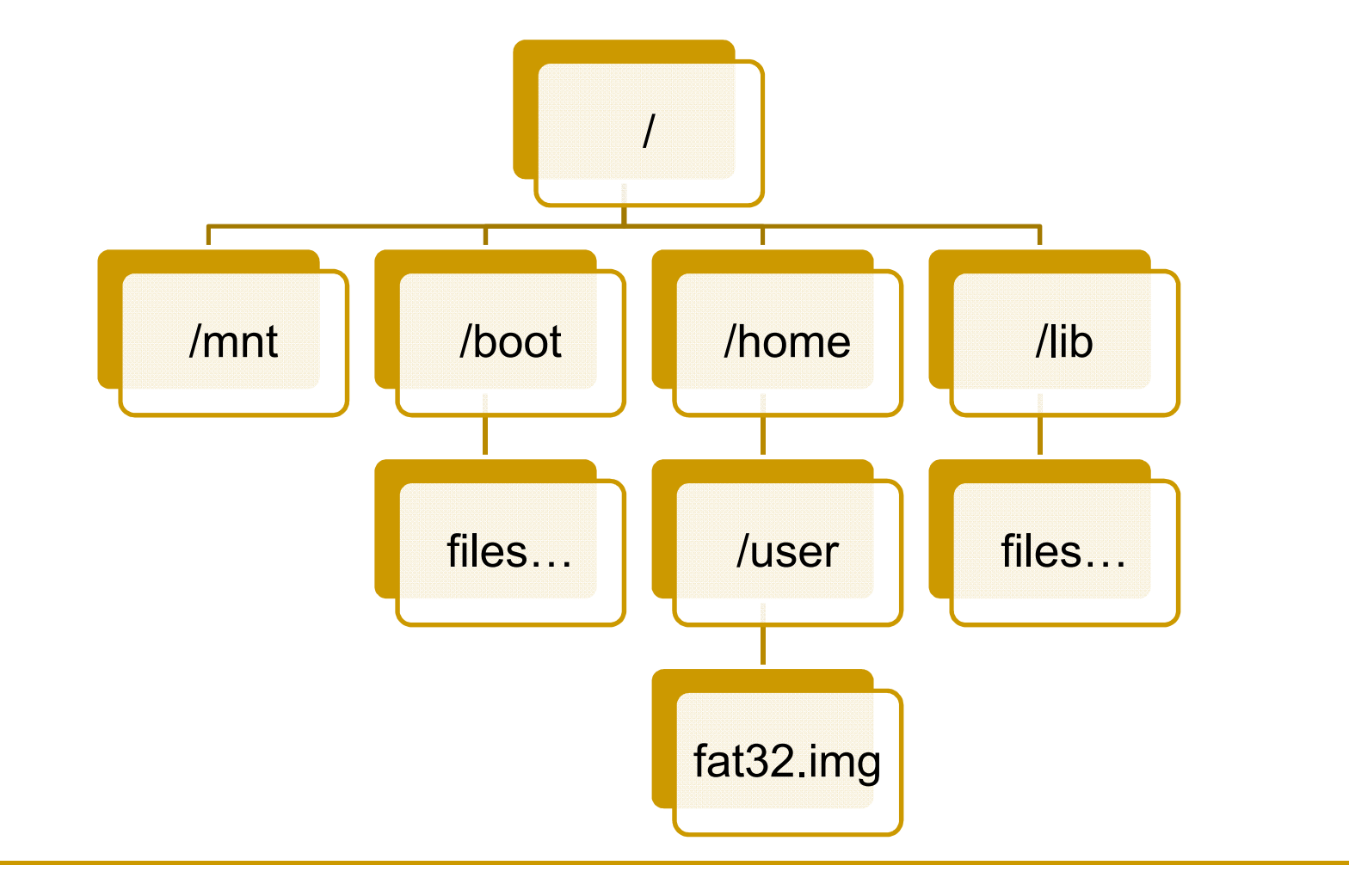

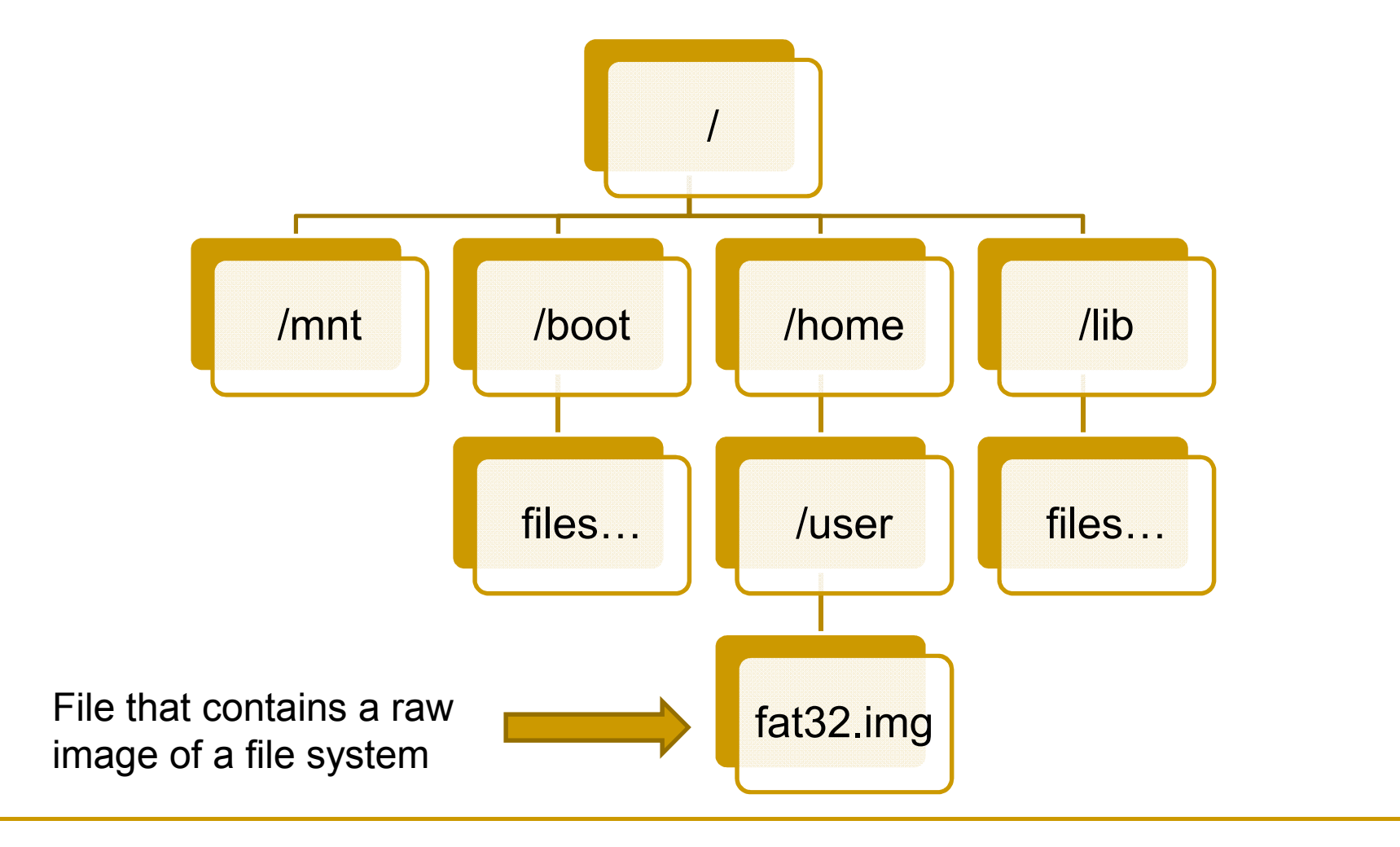

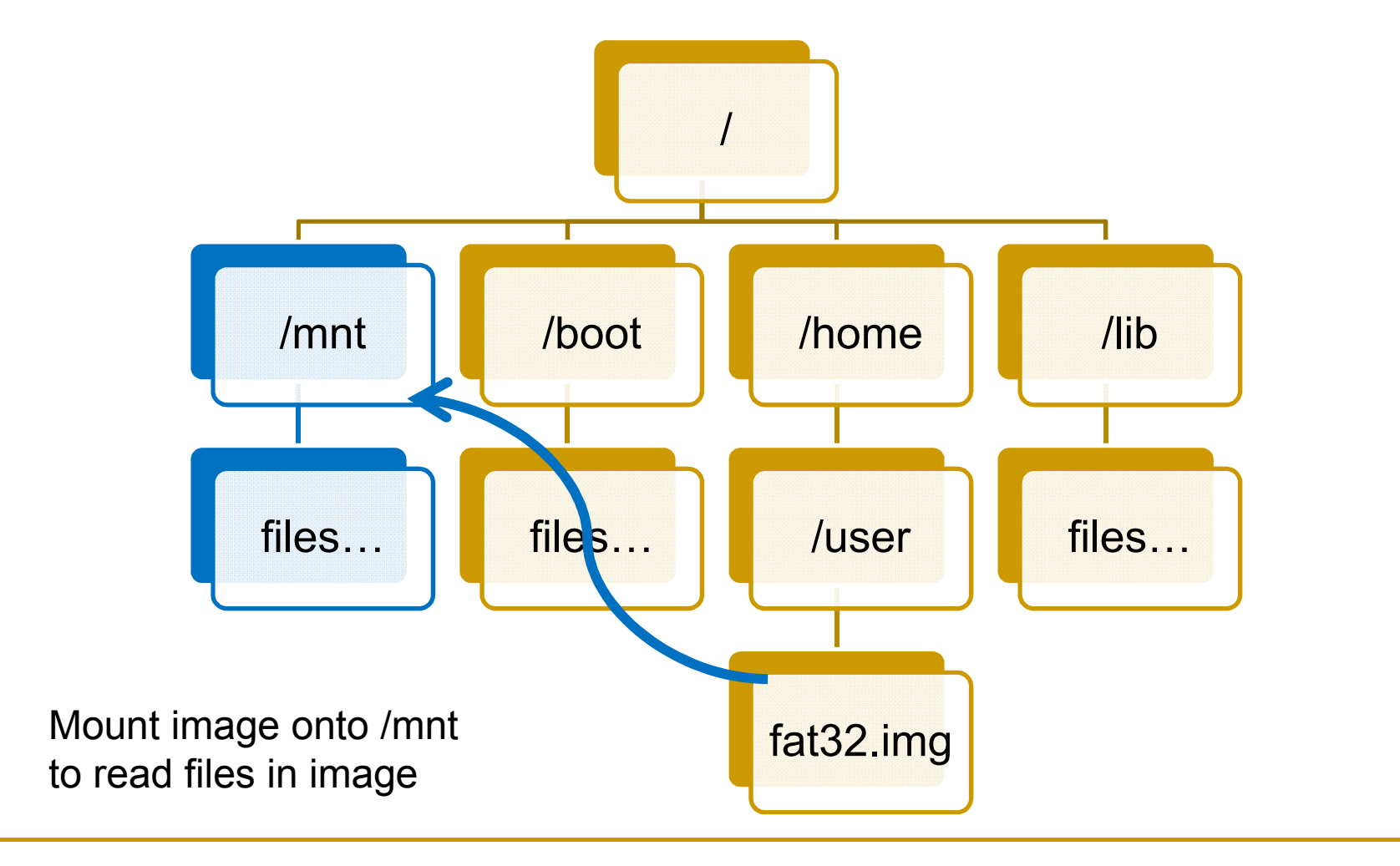

\$> sudo mount fat32.img /mnt

\$> cd /mnt

- fat32.img is your image file
- /mnt is your mounting directory
- Once the file is mounted, you can go into the /mnt directory and issue all your normal file system commands like:

□ ls, cat, cd, ...

# **General FAT32 Data Structures**

# Terminology

- Byte 8 bits of data, the smallest addressable unit in modern processors
- Sector Smallest addressable unit on a storage device. Usually this is 512 bytes
- Cluster FAT32-specific term. A group of sectors representing a chunk of data
- FAT Stands for *file allocation table* and is a map of files to data

# FAT32 Disk Layout

#### 3 main regions...

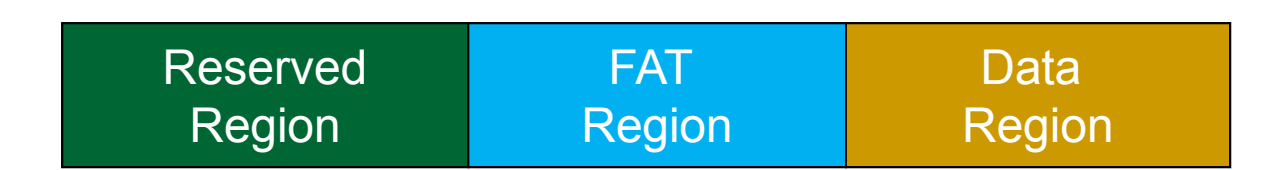

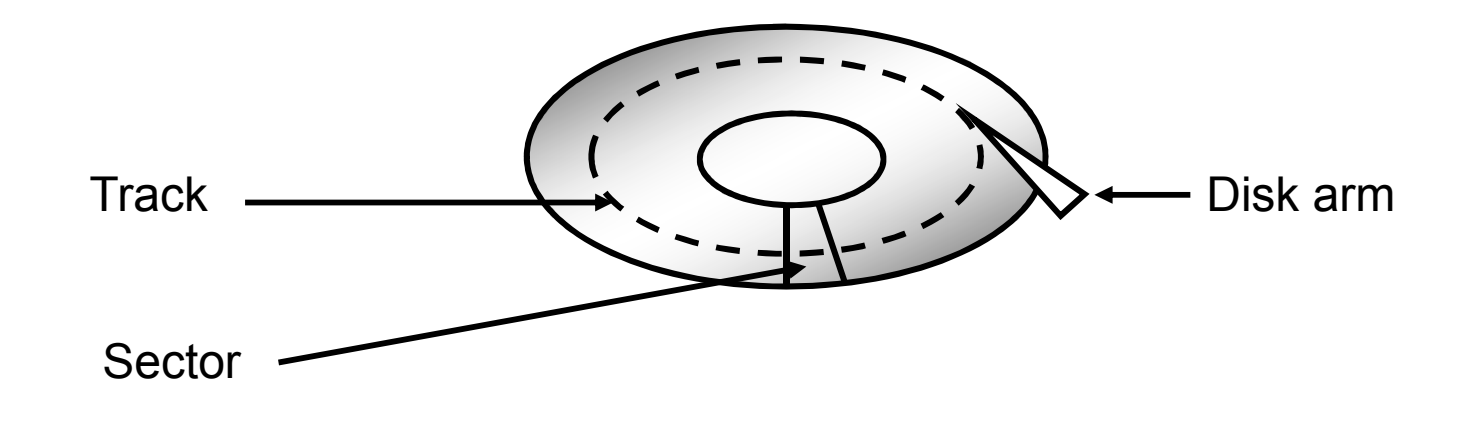

#### **Reserved Region**

Reserved Region – Includes the boot sector, the extended boot sector, the file system information sector, and a few other reserved sectors

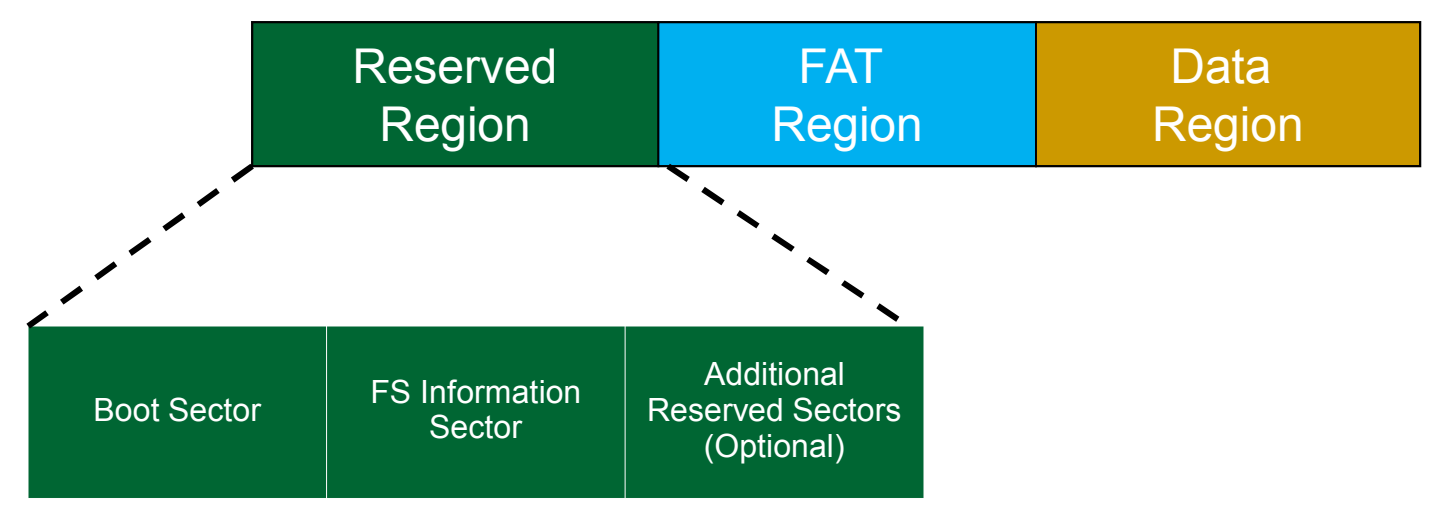

# **FAT Region**

 FAT Region – A map used to traverse the data region. Contains mappings from cluster locations to cluster locations

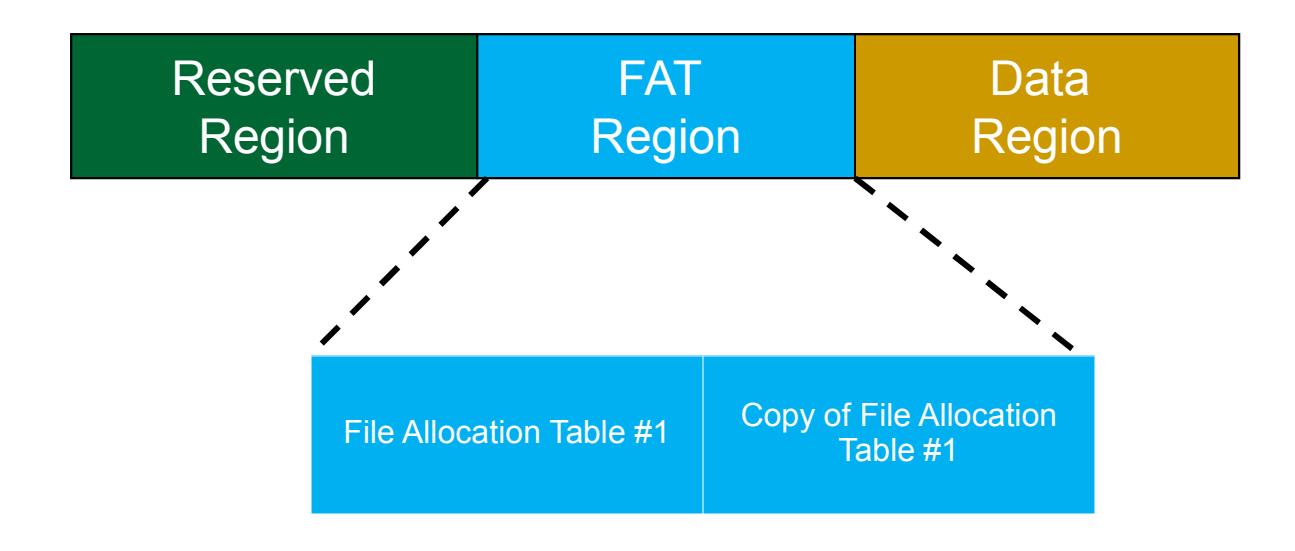

# Data Region

 Data Region – Using the addresses from the FAT region, contains actual file/directory data

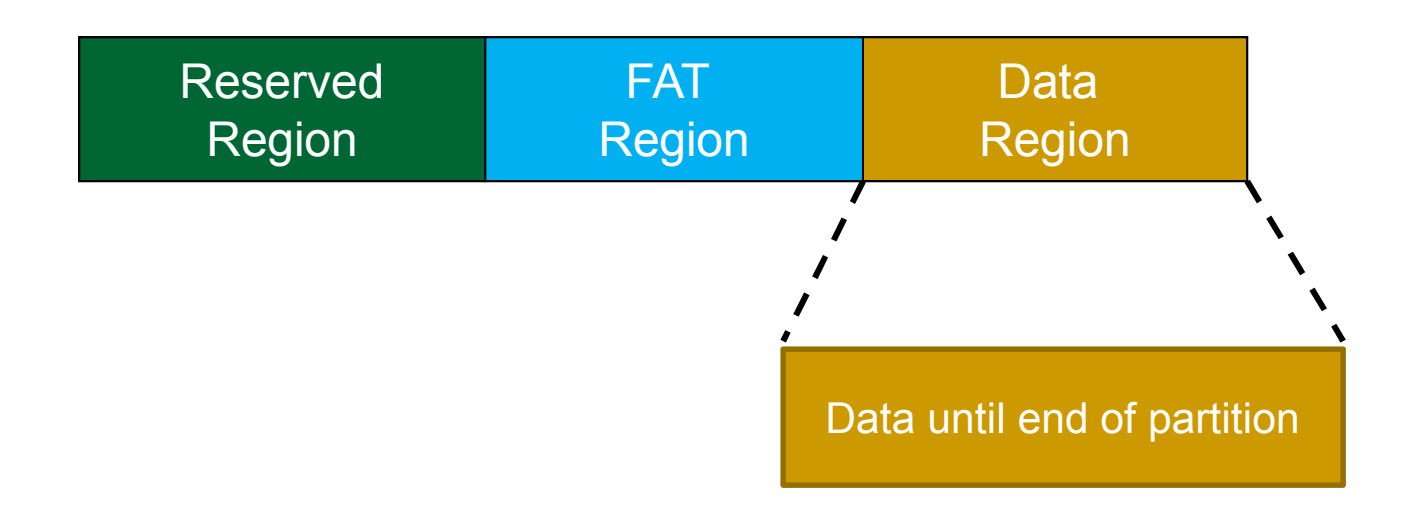

# Endian

Big or little?

#### Machine Endianness

- The endianness of a given machine determines in what order a group of bytes are handled (ints, shorts, long longs)
  - Big-endian most significant byte first
  - Little-endian least significant byte first
- This is important to understand for this project, since FAT32 is always formatted as little-endian

#### FAT32 Endianness

- The following are a few cases where endianness matters in your project:
  - Reading in integral values from the FAT32 image
  - Reading in shorts from a FAT32 image
  - Combining multiple shorts to form a single integer from the FAT32 image
  - Interpreting directory entry attributes

#### Endian Example (English Version)

- Imagine you can only communicate three letters at a time, and your word is "RAPID"
- Big-endian
  - 1. RAP
  - 2. ID
  - Word = RAPID
- Little-endian
  - I. PID
  - □ 2. RA

Word = PIDRA (come again?)

#### Endian Example (data version)

- short value = 15; /\* 0x000F \*/
- char bytes[2];
- memcpy(bytes, &value, sizeof(short));
- In little-endian:
  - bytes[0] = 0x0F
  - bytes[1] = 0x00
- In big-endian:
  - bytes[0] = 0x00
  - bytes[1] = 0x0F

#### Endian Example (data version 2)

- int value = 13371337; /\* 0x00CC07C9 \*/
- char bytes[4];
- memcpy(bytes, &value, sizeof(int));
- In little-endian:
  In big-endian:
  - bytes[0] = 0xC9
  - bytes[1] = 0x07
  - bytes[2] = 0xCC
  - bytes[3] = 0x00

- □ bytes[0] = 0x00
- bytes[1] = 0xCC
- bytes[2] = 0x07
- bytes[3] = 0x09

# Visualizing Example 2 Value = 13371337 (0x00CC07C9)

| index            | 0    | 1    | 2    | 3    |
|------------------|------|------|------|------|
| little<br>endian | 0xC9 | 0x07 | 0xCC | 0x00 |
| big<br>endian    | 0x00 | 0xCC | 0x07 | 0xC9 |

#### **Additional Project 3 Information**

- Group project. 3 People in each group.
   Each group member will receive same grade.
- Deadline: December 1. Late penalties apply.
   Absolutely no submission after December 6 11:59 pm.

# Until Next Time

- Set up your environment
- Download the image file
- Practice mounting the image file with the OS FAT32 drivers
  - Make sure you can cd into /mnt and read/write to the files
- Read over the FAT32 Specification